### 第3章 Android应用程序

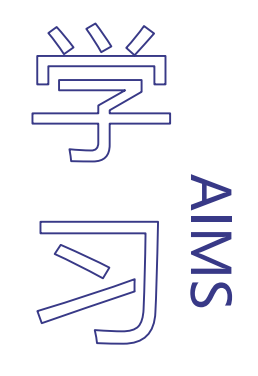

 $\square$ 

[]

#### 掌握使用Android Studio开发Android应用程序的方法

⑦ 了解AndroidManifest.xml文件的用途;

了解Android的程序结构。

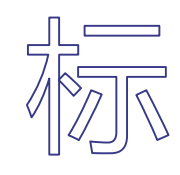

- •创建Android工程
  - 启动Android Studio,显示的集成开发环境如下图所示,点击Create New Project,跳转到选择模板页面。

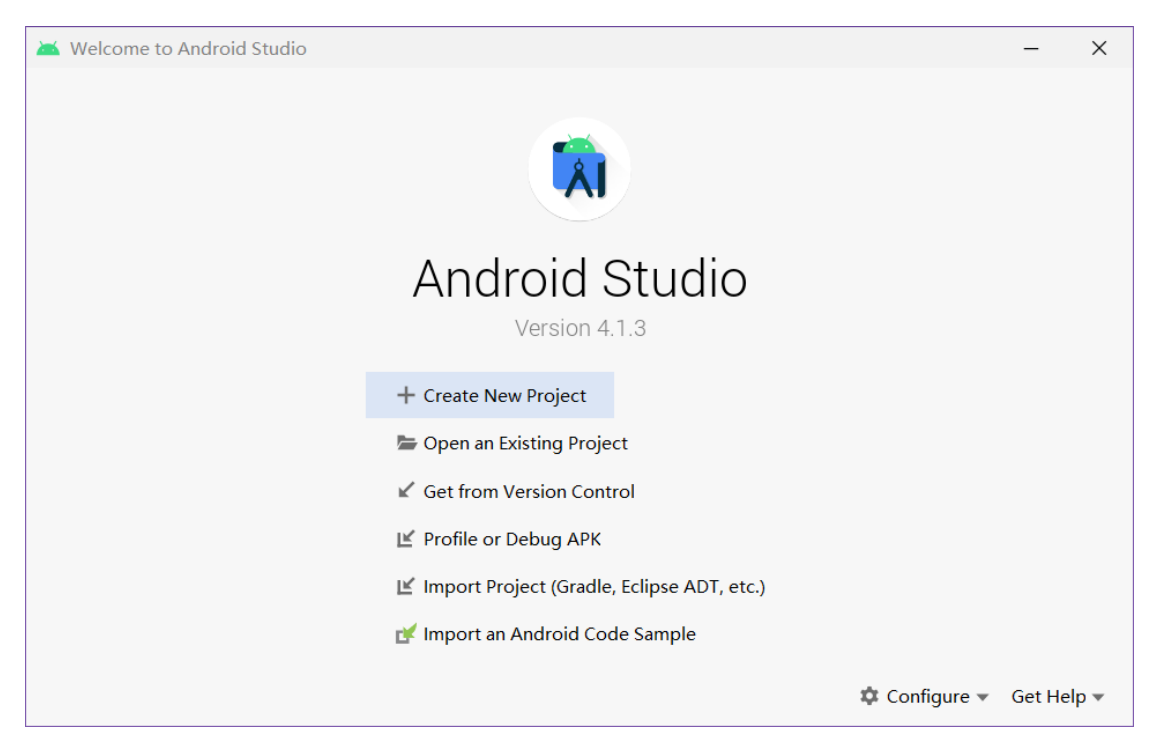

- •创建Android工程
  - •可以根据需要选择创建适用手机或平板电脑的Android工程,同时还提供创建适用于电视、可穿戴设备、车载应用、智能家居的Android工程。为了简化开发工作,选择Empty Activity建立一个空白的Activity即可,如下图所示

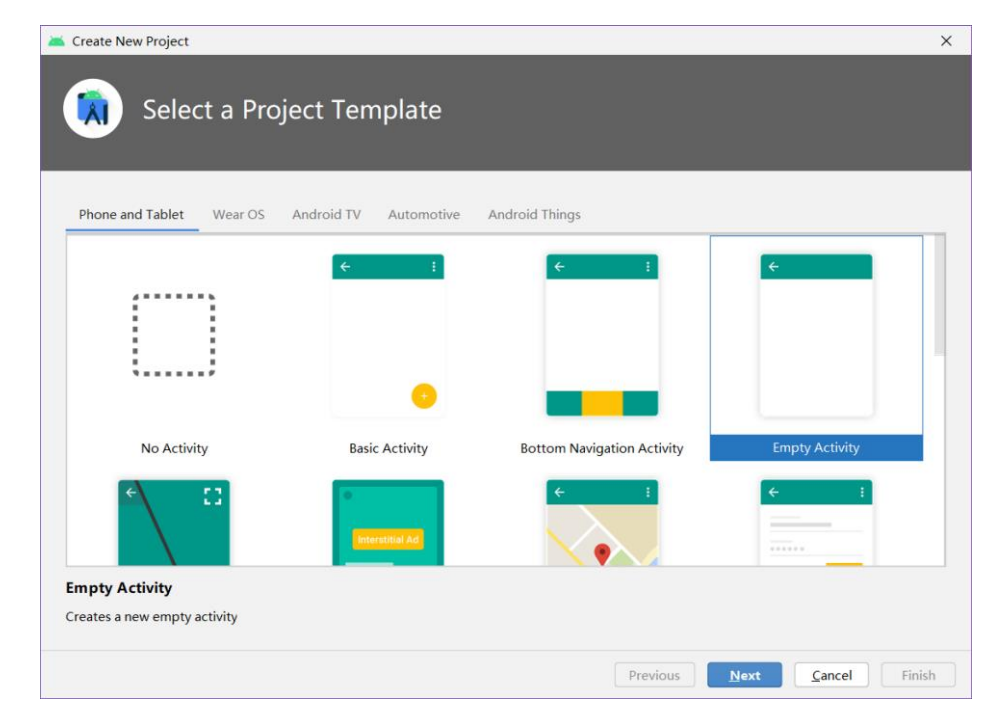

- •创建Android工程
  - •填写应用程序名称与工程名称
    - •进入工程配置页面后,需要在 Name栏中输入应用程序名称
    - Package name栏中输入包名称
    - Save location栏中选择项目路径
    - Language单选框选择Java
    - •在Minimum SDK栏中选择能运行的 最低版本的SDK,推荐使用API16, 可以支持目前大部分的设备

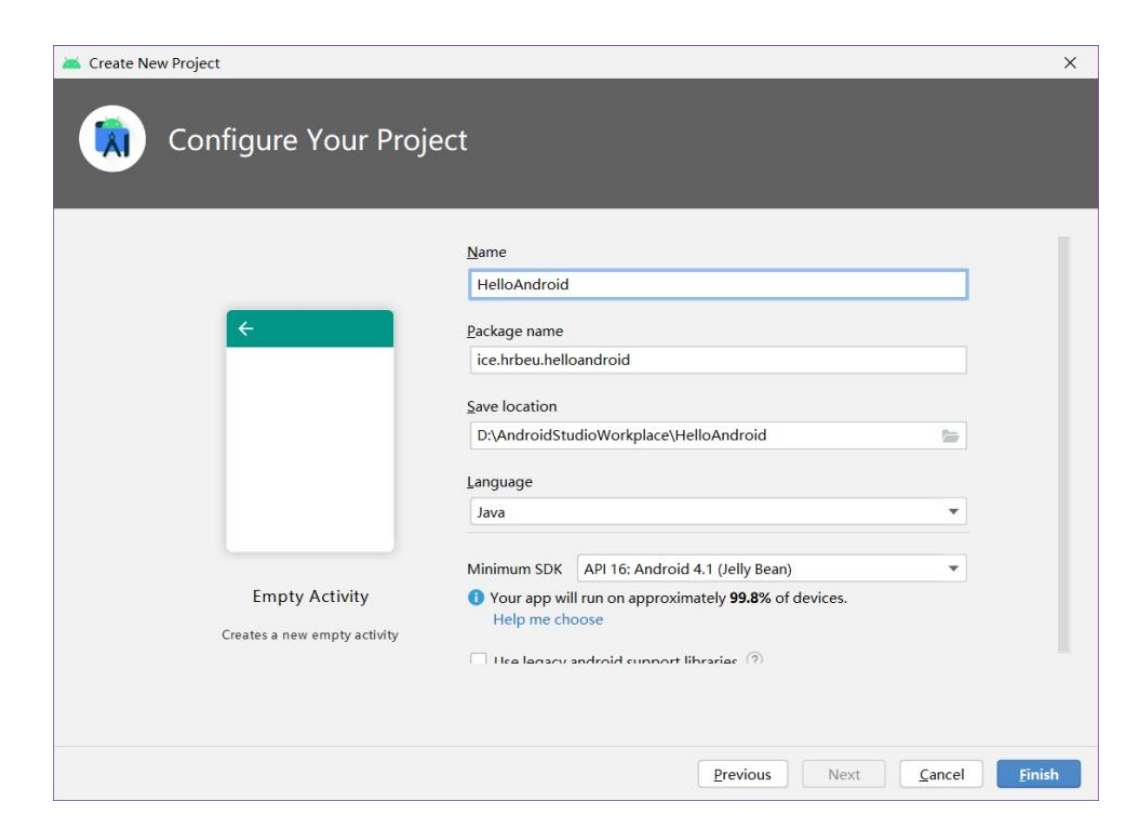

- •创建Android工程
  - •填写应用程序名称与工程名称
    - •包名称(Package Name)是包的命名空间,需要遵循Java包的命名方法。
    - •包名称由两个或多个标识符组成,中间用点隔开,例如 edu.hrbeu.HelloAndroid。
    - 使用包主要为了避免命名冲突,因此可以使用反写电子邮件地址的方式 保证命名的唯一性,例如笔者电子邮件地址是 wangxianghui@hrbeu.edu.cn,则可以将包名称命名为 cn.edu.hrbeu.wangxianghui。
    - •为了保证代码的简洁,第一个Android程序的包名称使用 ice.hrbeu.helloandroid。

- •创建Android工程
  - •填写应用程序名称与工程名称
    - SDK最低版本(Minimum SDK)是指的是Android程序能够运行的最低的 API等级
    - •如果手机中的Android系统的API等级低于程序的SDK最低版本,则程序不能够在该Android系统中运行
    - •选择低版本的API可以提高程序的兼容性,但是由于为了兼容低版本API, 在工程中就无法使用新版本API中加入的新功能
    - •笔者一般选择使用API16,可以在兼容绝大部分手机的情况下,使用一些流行的新功能

- •创建Android工程
  - •填写应用程序名称与工程名称
    - API等级是Android系统中用来标识API框架版本的一个整数,用来识别 Android程序的可运行性
    - •如果Android程序标识的API等级高于Android系统所支持的API等级,程序则无法在该Android系统中运行
    - API等级与系统版本之间的对照关系可参考下表(API等级对照表)

- •创建Android工程
  - •填写应用程序名称与工程名称

| 系统版本          | API等级 | 版本代号            | 支持设备类型               |
|---------------|-------|-----------------|----------------------|
| Android 11    | 30    | R               | 智能手机<br>平板电脑<br>智能家居 |
| Android 10.0  | 29    | Q               | 智能手机<br>平板电脑         |
| Android 9.0   | 28    | Pie(P)          | 智能手机<br>平板电脑         |
| Android 8.1   | 27    | 0reo(0)         | 智能手机<br>平板电脑         |
| Android 8.0   | 26    | 0reo(0)         | 智能手机<br>平板电脑         |
| Android 7.1   | 25    | Nouget(N)       | 智能手机<br>平板电脑         |
| Android 7.0   | 24    | Nouget(N)       | 智能手机<br>平板电脑         |
| Android 6.0   | 23    | Marshmallow(M)  | 智能手机<br>平板电脑         |
| Android 5.1   | 22    | Lollipop MR1(L) | 智能手机<br>平板电脑         |
| Android 5.0.1 | 21    | Lollipop        | 智能手机<br>平板电脑         |

- •创建Android工程
  - •填写应用程序名称与工程名称

| 系统版本                  | API等级 | 版本代号               | 支持设备类型   |
|-----------------------|-------|--------------------|----------|
| Android 4.4W          | 20    | KitKat Wear        | 可穿戴设备    |
| Android 4.4           | 19    | KitKat             | 智能手机平板电脑 |
| Android 4.3           | 18    | Jelly Bean         | 智能手机平板电脑 |
| Android 4.2           | 17    | Jelly Bean         | 智能手机平板电脑 |
| Android 4.1           | 16    | Jelly Bean         | 智能手机平板电脑 |
| Android 4.0.3 - 4.0.4 | 15    | Ice Cream Sandwich | 智能手机平板电脑 |
| Android 4.0           | 14    | Ice Cream Sandwich | 智能手机平板电脑 |
| Android 3.2           | 13    | HONEYCOMB_MR2      | 平板电脑     |
| Android 3.1.x         | 12    | HONEYCOMB_MR1      | 平板电脑     |
| Android 3.0.x         | 11    | HONEYCOMB          | 平板电脑     |
| Android 2.3.4         | 10    | GINGERBREAD_MR     | <u> </u> |
| Android 2.3.3         | 10    | 1                  | 習能于机     |
| Android 2.3.2         |       |                    |          |
| Android 2.3.1         | 9     | GINGERBREAD        | 智能手机     |
| Android 2.3           |       |                    |          |
| Android 2.2.x         | 8     | FROYO              | 智能手机     |
| Android 2.1.x         | 7     | ECLAIR_MR1         | 智能手机     |
| Android 2.0.1         | 6     | ECLAIR_0_1         | 智能手机     |
| Android 2.0           | 5     | ECLAIR             | 智能手机     |
| Android 1.6           | 4     | DONUT              | 智能手机     |
| Android 1.5           | 3     | CUPCAKE            | 智能手机     |
| Android 1.1           | 2     | BASE_1_1           | 智能手机     |
| Android 1.0           | 1     | BASE               | 智能手机     |

- •完成创建
  - •最后单击Finish按钮,工程向导会根据用户所填写的Android工程信息,自动 在后台创建Android工程所需要的基础文件和目录结构。当创建过程结束, 用户将看到下图的内容

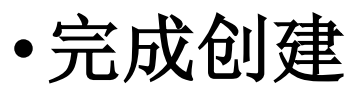

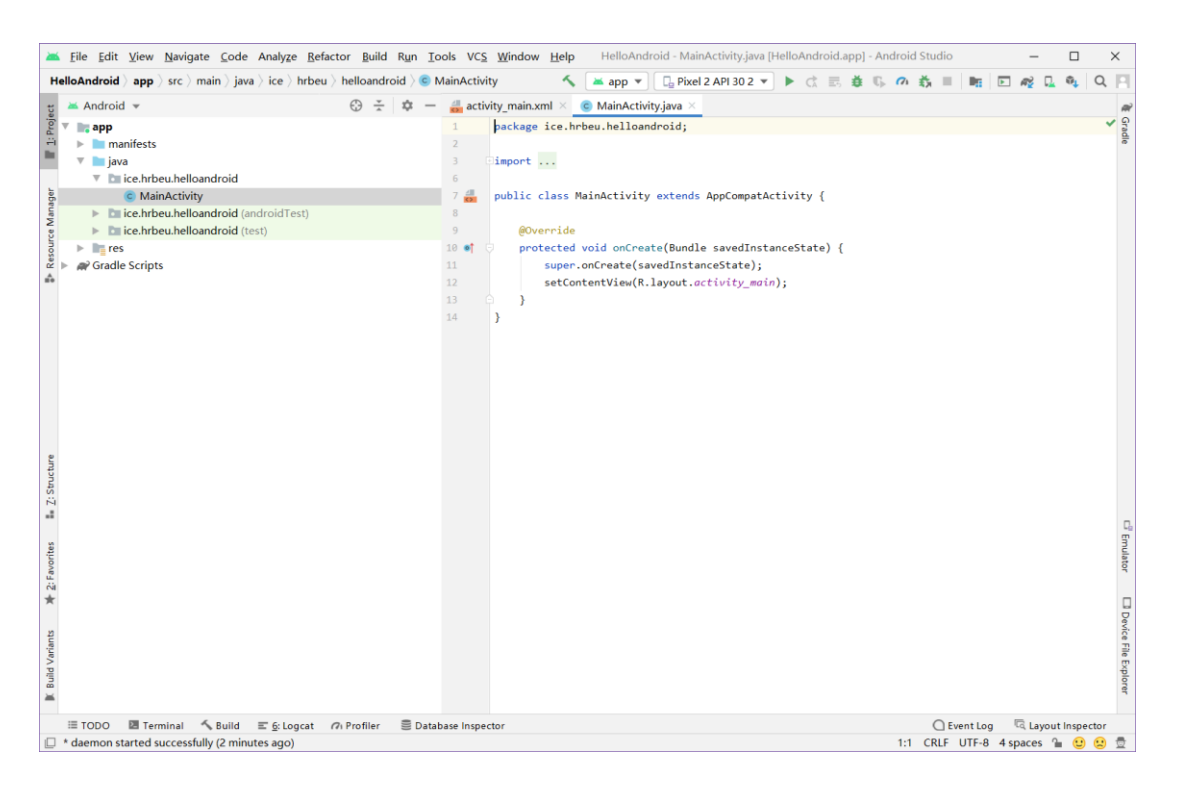

•用户无须在HelloAndroid工程中添加任何代码,即可运行HelloAndroid程序。但为了让 Android程序能够正常运行,必须首先建立Android虚拟设备(Android Virtual Device, AVD)

## / 建立Android虚拟设备

- •Android虚拟设备(AVD)
  - •为了让Android程序能够正常运行,必须首先建立Android虚拟设备(Android Virtual Device, AVD)
  - 配置AVD最简单的方式是通过Android Studio的Tools→AVD Manager启动AVD管理器,也可以 点击上方工具栏中机器人与手机的图标打开AVD管理器

| 👗 Android Virtual Device Manager                                                                                                    | - | × |
|----------------------------------------------------------------------------------------------------|---|---|
| Your Virtual Devices                                                                                                    |   |   |
|                                                                                                    |   |   |
| Virtual devices allow you to test your application without having to own the physical devices.                                                                                                    |   |   |
| + Create Virtual Device                                                                                                    |   |   |
| To prioritize which devices to test your application on, visit<br>the Android Dashboards, where you can get up-to-date<br>information on which devices are active in the Android and<br>Google Play ecosystem. |   |   |

## / 建立Android虚拟设备

#### •Android虚拟设备(AVD)

• 在AVD管理器中单击Create Virtual Device按钮,打开AVD创建界面,如下图所示。选择其中一个分辨率合适的设备,点击next。选择一个Android sdk的版本点击Download下载

| 👗 Virtual Device C | onfiguration     |                   |       |            |         |             |                 | ×             |
|--------------------|------------------|-------------------|-------|------------|---------|-------------|-----------------|---------------|
| 🔊 Se               | ect Hardwa       | are               |       |            |         |             |                 |               |
| Choose a de        | vice definition  |                   |       |            |         |             |                 |               |
|                    | Q.               |                   |       |            |         | D Pixel 2   |                 |               |
| Category           | Name 🔻           | Play Store        | Size  | Resolution | Density |             |                 |               |
| TV                 | Pixel 3          | ⊳                 | 5.46" | 1080x2160  | 440dpi  | - 1080px    |                 |               |
| Phone              | Pixel 2 XL       |                   | 5.99" | 1440x2880  | 560dpi  |             | Size: large     |               |
| Wear OS            | Pixel 2          | ⊳                 | 5.0"  | 1080x1920  | 420dpi  | 5.0" 1920px | Density: 420dpi |               |
| Tablet             | Pixel            |                   | 5.0"  | 1080x1920  | 420dpi  |             |                 |               |
| Automotive         | Nexus S          |                   | 4.0"  | 480x800    | hdpi    |             |                 |               |
|                    | Nexus One        |                   | 3.7*  | 480x800    | hdpi    |             |                 |               |
|                    | Nevus 6P         |                   | 5 7*  | 1440v2560  | 560dni  |             |                 |               |
| New Hardware       | e Profile Import | Hardware Profiles |       |            | G       |             |                 | Clone Device  |
|                    |                  |                   |       |            |         |             |                 |               |
| ?                  |                  |                   |       |            |         | Previous    | Next            | Cancel Finish |

| elect a system image<br>commended <u>x86 image</u> Other Images<br>Release Name API Level × ABI Target<br>5 Download S x86_64 Android API S (Google Play)<br>6 Download 3C x86_64 Android 11.0 (Google Play)<br>7 Download 3C x86_64 Android 11.0 (Google Play)<br>8 Download 3C x86_64 Android 11.0 (Google Play)<br>8 Download 3C x86_64 Android 11.0 (Google Play)<br>9 Download 29 x86_64 Android 10.0 (Google Play)                                                                                                    | Syst           | em Image                 | 9      |                             |                                                                  |
|----------------------------------------------------------------------------------------------------|----------------|--------------------------|--------|-----------------------------|------------------------------------------------------------------|
| Release Name     API Level ×     ABI     Target       \$ Download     \$     x86_64     Android API \$ (Google Play)       \$ Download     \$     x86_64     Android API \$ (Google APIs)       \$ Download     \$     x86_64     Android 11.0 (Google APIs)       \$ Download     \$     x86_64     Android 11.0 (Google APIs)       \$ Download     \$     x86_64     Android 11.0 (Google APIs)       \$ Download     \$     \$     X86_64       \$ Download     \$     \$     \$       \$ Download     \$     \$     \$ | elect a system | image<br>Images Other Im | nages  |                             | R                                                                |
| s Download     S     X86_64     Android API S (Google Play)       s Download     S     X86_64     Android API S (Google APIs)       k Dewnload     3C     X86_64     Android 11.0 (Google APIs)       k Download     3C     X86     Android 11.0 (Google APIs)       k Download     3C     X86     Android 11.0 (Google APIs)       k Download     3C     X86_64     Android 11.0 (Google APIs)       g Download     29     X86_64     Android 10.0 (Google Play)                                                                                                    | Release Name   | API Level 🔻              | ABI    | Target                      |                                                                  |
| S Download         S         x86_64         Android API S (Google APIs)         30           A Dewnload         3C         x86_64         Android 11.0 (Google Play)         Android         Android           K Download         3C         x86         Android 11.0 (Google APIs)         Android         11.0           K Download         3C         x86_64         Android 11.0 (Google APIs)         Google Inc.         Google Inc.                                                                                                    | 5 Download     | 5                        | x86_64 | Android API S (Google Play) | API Level                                                        |
| R Dexmload         30         x86_64         Android 11.0 (Google Play)           R Download         30         x86         Android 11.0 (Google APls)         Android           R Download         30         x86_64         Android 11.0 (Google APls)         Google Inc.           Q Download         29         x86_64         Android 10.0 (Google Play)         Google Inc.                                                                                                    | 5 Download     | S                        | x86_64 | Android API S (Google APIs) | 30                                                               |
| R Download         3L         x86         Android 11.0 (Google APIs)         11.0           R Download         3L         x86_64         Android 11.0 (Google APis)         11.0           Q Download         29         x86_64         Android 10.0 (Google APis)         Google Inc.                                                                                                    | R Download     | 36                       | x86_64 | Android 11.0 (Google Play)  |                                                                  |
| R Download         3L         x86_64         Android 11.0 (Google APIs)         Google Inc.           Q Download         29         x86_64         Android 10.0 (Google Play)         Google Inc.                                                                                                    | R Download     | 30                       | x86    | Android 11.0 (Google APIs)  | 11 0                                                             |
| Q Download 29 x86_64 Android 10.0 (Google Play)                                                                                                    | R Download     | 36                       | x86_64 | Android 11.0 (Google APIs)  | Google Inc                                                       |
|                                                                                                    | Q Download     | 29                       | x86_64 | Android 10.0 (Google Play)  | Google Inc.                                                      |
| Q Download 29 x86 Android 10.0 (Google APIs) System Image                                                                                                    | Q Download     | 29                       | x86    | Android 10.0 (Google APIs)  | System Image                                                     |
| Q Download         29         x86_64         Android 10.0 (Google APIs)         x86_64                                                                                                    | Q Download     | 29                       | x86_64 | Android 10.0 (Google APIs)  | x86_64                                                           |
| Questions on API level?<br>See the API level distribution chart                                                                                                    | -              |                          |        | 0                           | Questions on API level /<br>See the API level distribution chart |

## / 建立Android虚拟设备

#### •Android虚拟设备(AVD)

- •在AVD Name输入框中输入AVD名称后,点击Finish按钮保存AVD的配置信息。
- •然后在AVD管理器中单击Start按钮启动Android模拟器

| Kirtual Device Configuration                           | ×                           | 👗 And | roid Virtual Device Manager      |            |                     |     |                      |         |              | -       |   | × |
|--------------------------------------------------------|-----------------------------|-------|----------------------------------|------------|---------------------|-----|----------------------|---------|--------------|---------|---|---|
| Android Virtual Device (AVD)                           |                             |       | Your Virtual [<br>Android Studio | Device     | 5                   |     |                      |         |              |         |   |   |
| Verify Configuration                                   |                             | Туре  | Name                             | Play Store | Resolution          | API | Target               | CPU/ABI | Size on Disk | Actions |   |   |
| AVD Name Pixel 2 API 30 2                              |                             | Co    | Pixel 2 API 30 2                 | ⊳          | 1080 × 1920: 420dpi | 30  | Android 11.0 (Google | x86     | 9.3 GB       | •       | / |   |
| Divisition         5.0 1080x1920 xxhdpi         Change |                             |       |                                  |            |                     |     |                      |         |              |         |   |   |
| R Android 11.0 x86_64 Change                           |                             |       |                                  |            |                     |     |                      |         |              |         |   |   |
| Startup orientation Portrait Landscape                 | Nothing Selected            |       |                                  |            |                     |     |                      |         |              |         |   |   |
| Emulated Graphics: Automatic v                         |                             |       |                                  |            |                     |     |                      |         |              |         |   |   |
| Device Frame 🗹 Enable Device Frame                     |                             |       |                                  |            |                     |     |                      |         |              |         |   |   |
| Show Advanced Settings                                 |                             |       |                                  |            |                     |     |                      |         |              |         |   |   |
|                                                        |                             | +     | Create Virtual Device            |            |                     |     |                      |         |              | G       |   | ? |
| ?                                                      | Previous Next Cancel Finish |       |                                  |            |                     |     |                      |         |              |         |   |   |

## 建立Android虚拟设备

- •创建运行/调试配置信息
  - 在运行、调试或测试Android 程序代码之前,需要创建运行 /调试配置信息
    - 首先选择工具栏Add Configuration... 下拉列表
    - 然后点击Run/Debug Configurations对 话框左上方的"+"号按钮
    - 选择Android App模板创建运行配置

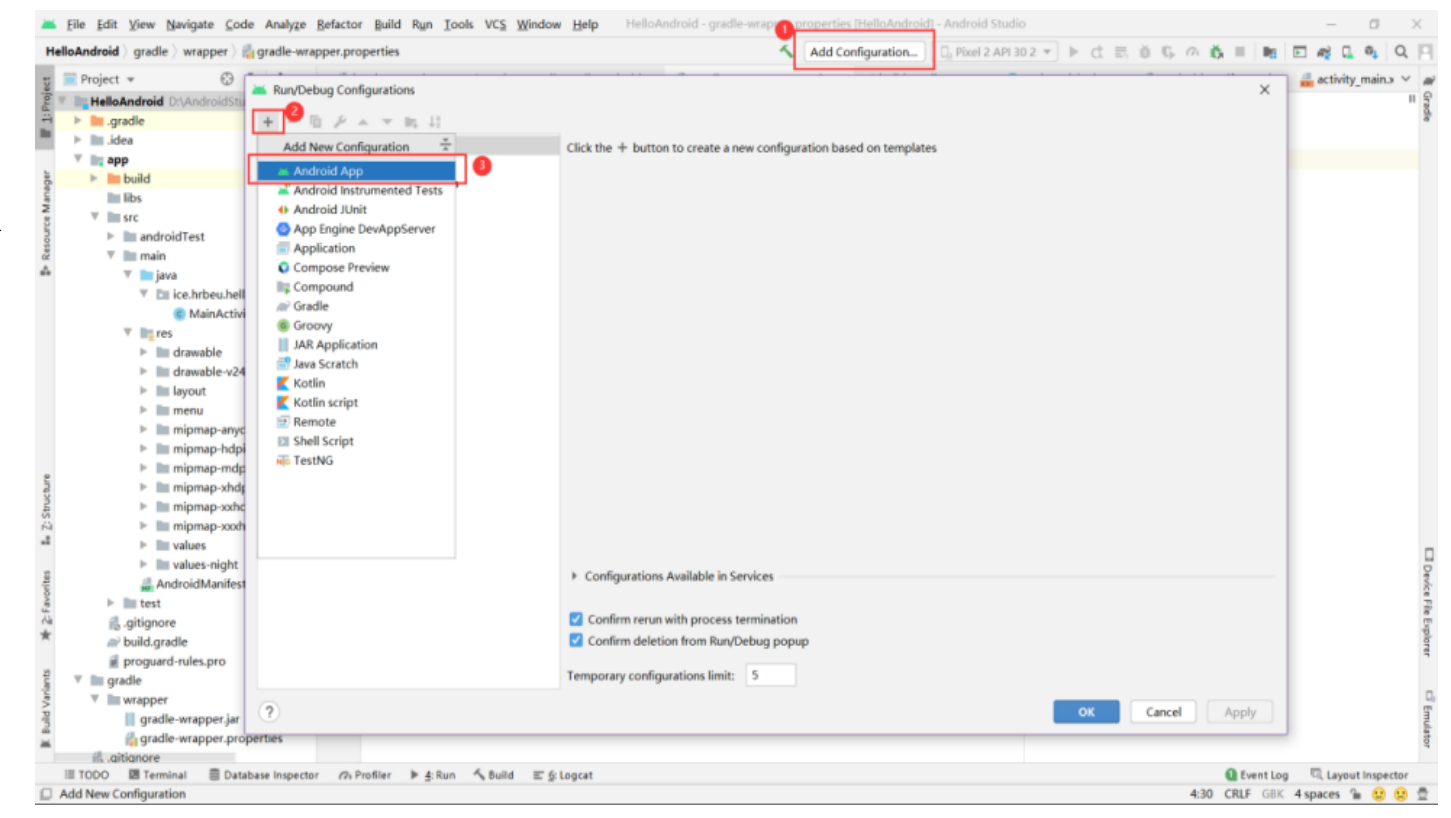

## 建立Android虚拟设备

- •使用Android Studio运行Android程序非 常简单
  - •只要从Run→Run'app' 便可运行Android程序
  - Android Studio会自动完成Android程序编译、 打包和上传等过程,并将程序的运行结果 显示在模拟器中
- •HelloAndroid程序的运行结果

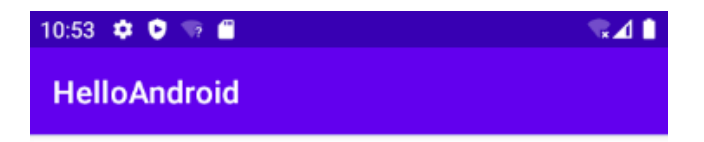

Hello World!

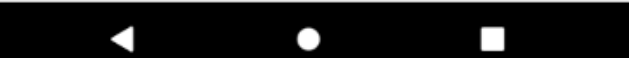

- •在Android Studio中一个程序项目有三种视图
  - Android视图
  - Project视图

• Packages视图

# 3.3 Android程序结构

- Android视图是通过类型来组织项目的资产文件
  - •例如,AndroidManifest文件和XML文件在manifests文件中,所有的Java类都在java文件夹里面,所有的资源文件都在res文件夹。Android视图如右图所示

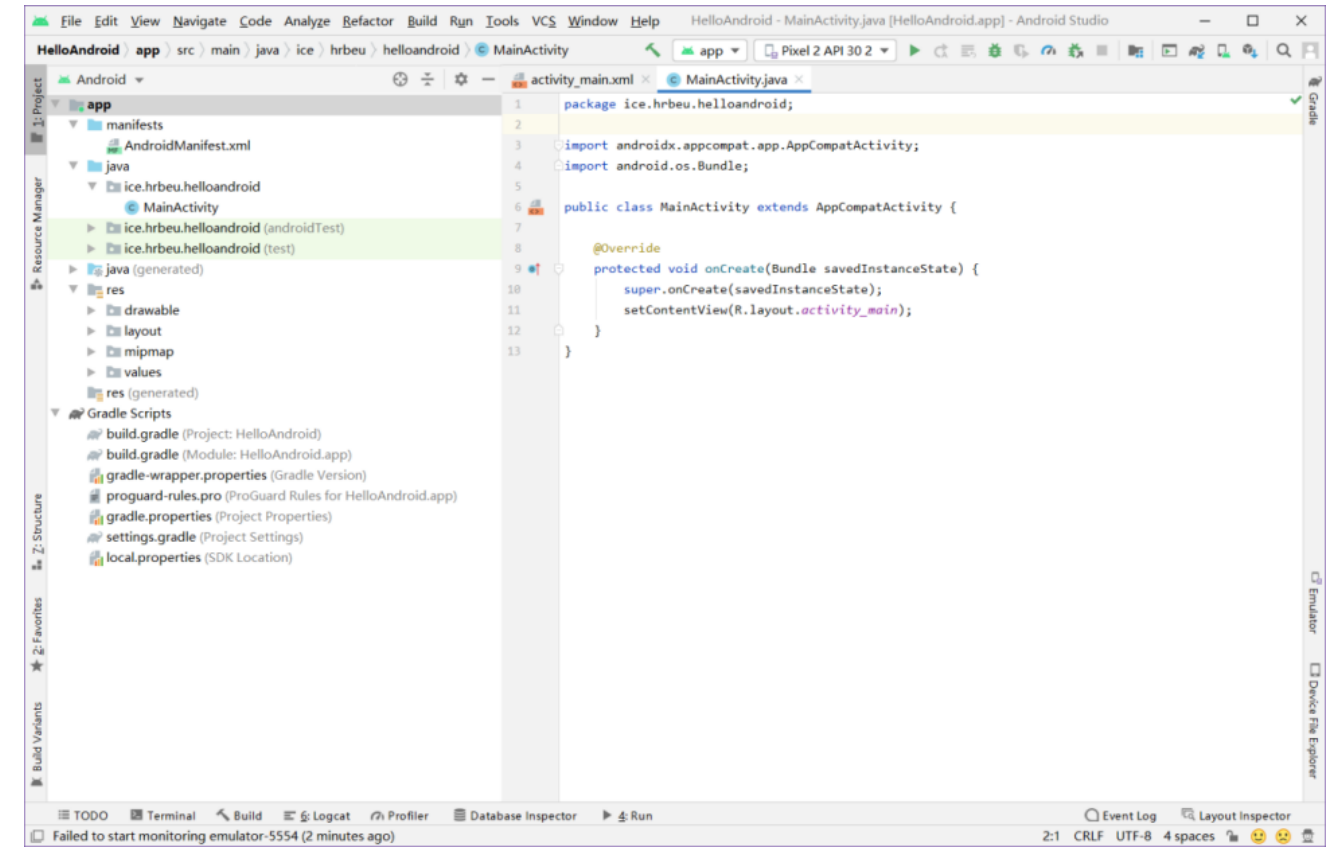

• 在默认的Android视图结构中,不能反映项目在磁盘上的实际物理组织。要查看项目的实际结构,就要切换到Project视图结构,如下图所示。

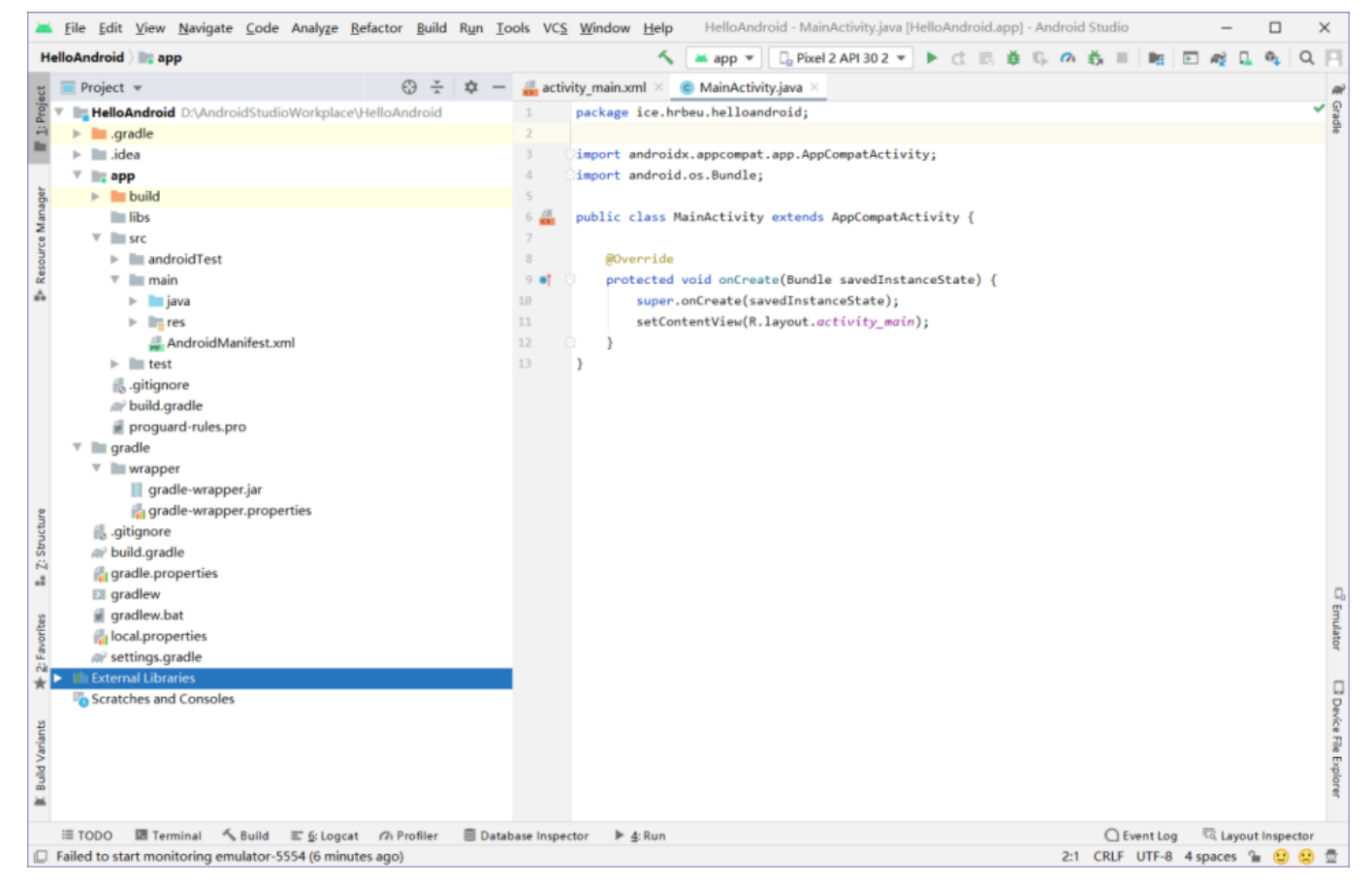

 Package视图与Project视图相比,最大的区别就是隐藏了相关的配置文件,属性 文件和系统自身的目录,只显示当前的Module列表和Module下面的目录和文件, 如下图所示

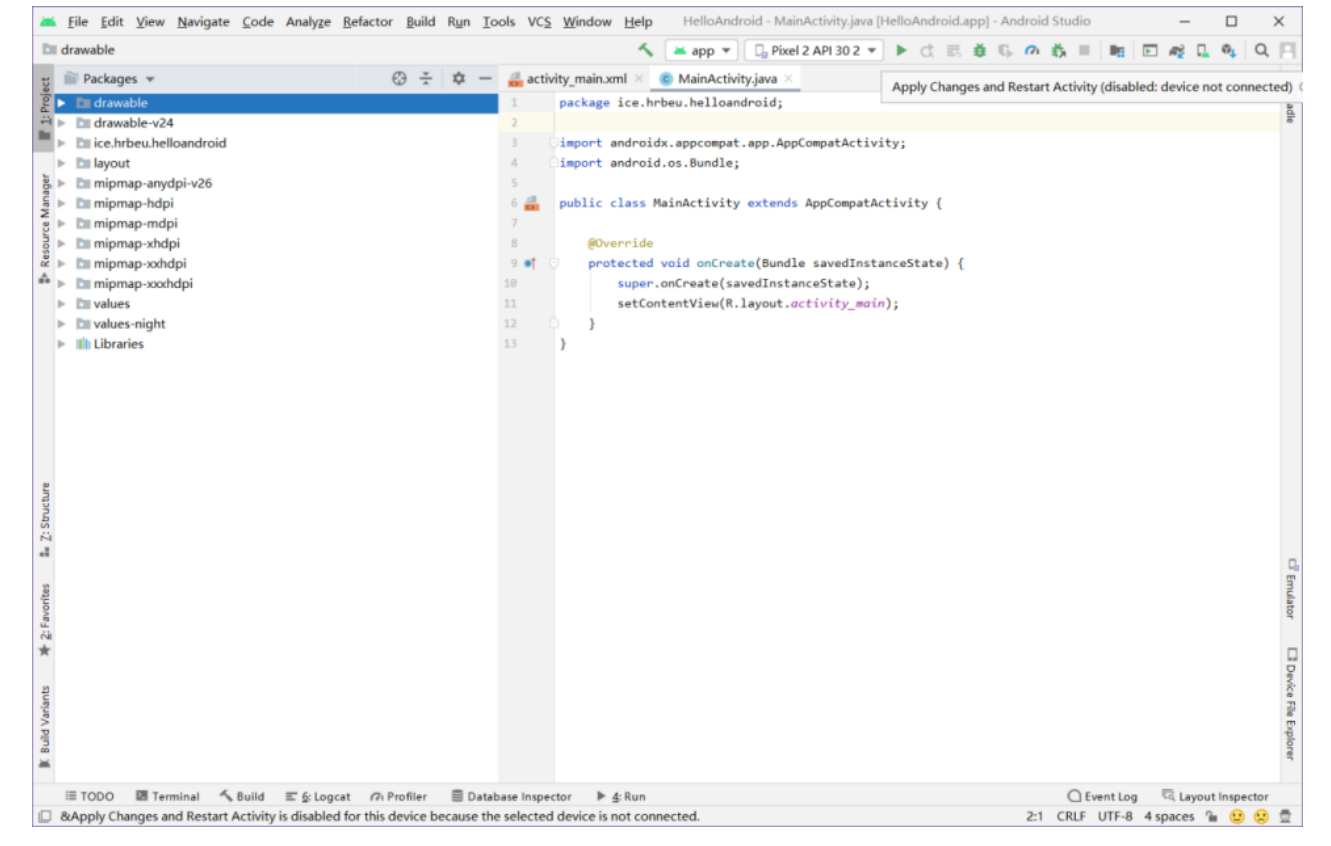

#### •建立HelloAndroid程序

- 在建立HelloAndroid程序的 过程中, Android Studio会 自动建立一些目录和文件
- •这些目录和文件有其固定的作用,有的允许修改,有的则不能进行修改。

| - | - | Halls Andreid Dy Andreid Ctudio Markelace \ Halle Andreid                                                                                                    |
|---|---|----------------------------------------------------------------------------------------------------|
| v |   |                                                                                                    |
|   |   |                                                                                                    |
|   | 5 | lidea                                                                                                    |
|   |   | app                                                                                                    |
|   |   |                                                                                                    |
|   |   |                                                                                                    |
|   |   | src                                                                                                    |
|   |   | android lest                                                                                                    |
|   |   | w main                                                                                                    |
|   |   | Java                                                                                                    |
|   |   | <ul> <li>Ice.nrbeu.nelloandroid</li> <li>Main A stiniture</li> </ul>                                                                                                    |
|   |   |                                                                                                    |
|   |   | les les                                                                                                    |
|   |   |                                                                                                    |
|   |   |                                                                                                    |
|   |   | minman anudni v26                                                                                                    |
|   |   | mipmap-anyopi-vzo                                                                                                    |
|   |   | mipmap-ndpi                                                                                                    |
|   |   | mipmap-mapi                                                                                                    |
|   |   | mipmap-xndpi                                                                                                    |
|   |   | mipmap-xxhdpi                                                                                                    |
|   |   |                                                                                                    |
|   |   | Values-night                                                                                                    |
|   |   | AndroidManifest xml                                                                                                    |
|   |   | ▶ test                                                                                                    |
|   |   | aitignore                                                                                                    |
|   |   | Support of the second second seco |
|   |   | proguard-rules.pro                                                                                                    |
|   |   | aradle                                                                                                    |
|   |   | V wrapper                                                                                                    |
|   |   | gradle-wrapper.jar                                                                                                    |
|   |   | a gradle-wrapper.properties                                                                                                    |
|   |   | gitignore                                                                                                    |
|   |   | a build.gradle                                                                                                    |
|   |   | gradle.properties                                                                                                    |
|   |   | I gradlew                                                                                                    |
|   |   | a gradlew.bat                                                                                                    |
|   |   | local.properties                                                                                                    |
|   |   | R settings.gradle                                                                                                    |
| ► |   | External Libraries                                                                                                    |
|   |   | Scratches and Consoles                                                                                                    |

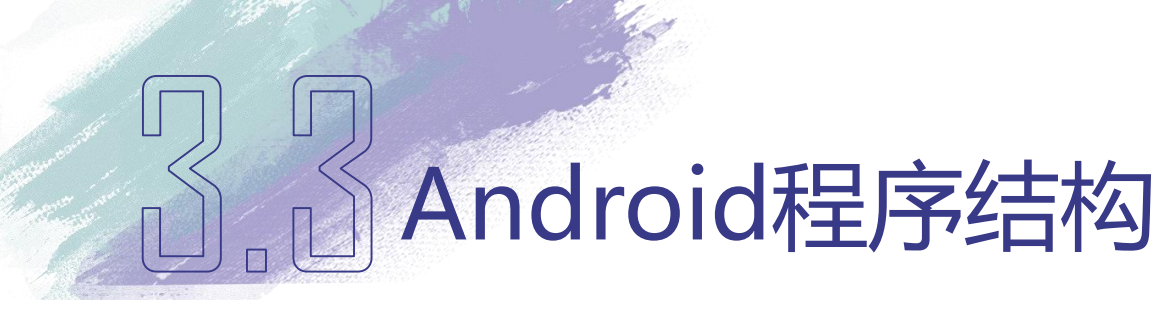

- •说明
  - 在Project视图下, Android Studio以工程名称HelloAndroid和External Libraries作为根目录,将所有自动生成的和非自动生成的文件都保存在这两个根目录下
- •子目录、库和工程文件
  - •根目录下包含4个子目录.gradle、.idea、app和gradle
  - External Libraries根目录存放项目所依赖的所有类库
  - •7个工程文件.gitignore、build.gradle、gradle.properties、gradlew、gradlew.bat、local.properties和settings.gradle

#### •.grandle目录和.idea目录

•.grandle目录和.idea目录是存放Android Studio自动编译工具生成的文件和开发工 具产生的文件

•app目录

- app目录用来存放程序中的代码资源文件。
- •其中,build目录在编译时生成,主要包含 编译时自动生成的内容

| $\nabla$ | R, | HelloAndroid D:\AndroidStudioWorkplace\HelloAndroid |
|----------|----|-----------------------------------------------------|
|          | ►  | 🖿 .gradle                                           |
|          | ►  | 🖿 .idea                                             |
|          | ▼  | app                                                 |
|          |    | 🕨 🔚 build                                           |
|          |    | 🖿 libs                                              |
|          |    | V src                                               |
|          |    | androidTest                                         |
|          |    | 🔻 🖿 main                                            |
|          |    | 🔻 🖿 java                                            |
|          |    | 🔻 🖿 ice.hrbeu.helloandroid                          |
|          |    | C MainActivity                                      |
|          |    | 🔻 🖿 res                                             |
|          |    | drawable                                            |
|          |    | drawable-v24                                        |
|          |    | layout                                              |
|          |    | 🕨 🖿 mipmap-anydpi-v26                               |
|          |    | 🕨 🖿 mipmap-hdpi                                     |
|          |    | 🕨 🖿 mipmap-mdpi                                     |
|          |    | 🕨 🖿 mipmap-xhdpi                                    |
|          |    | 🕨 🖿 mipmap-xxhdpi                                   |
|          |    | 🕨 🖿 mipmap-xxxhdpi                                  |
|          |    | values                                              |
|          |    | values-night                                        |
|          |    | 🛲 AndroidManifest.xml                               |
|          |    | test                                                |
|          |    | 🜏 .gitignore                                        |
|          |    | 🗬 build.gradle                                      |
|          |    | 붙 proguard-rules.pro                                |
|          | ۳  | In gradle                                           |
|          |    | V wrapper                                           |
|          |    | gradle-wrapper.jar                                  |
|          |    | gradle-wrapper.properties                           |
|          |    | 🐻 .gitignore                                        |
|          |    | build.gradle                                        |
|          |    | radle.properties                                    |
|          |    | I gradlew                                           |
|          |    | gradlew.bat                                         |
|          |    | in local.properties                                 |
|          |    | w settings.gradle                                   |
| ►        |    | External Libraries                                  |
|          |    | Scratches and Consoles                              |

#### •app目录

- outputs 目录下存放打包好的apk文件,libs 目录存放第三方jar包,然后 jar包会被自动添加到构建路径
  - (如集成地图sdk,把jar包放到libs目录,可以在build.gradle文件中查看 当前项目依赖)
- src目录是源码目录
  - androidTest目录是用来编写android test测试用例的,可以对项目进行自动化测试
  - main目录下的java目录是存放Java代码的地方,res是存放资源的目录。
     Android程序所有的图像、颜色、风格、主题、界面布局和字符串等资源都保存在res目录下的几个子目录中。

#### •res目录

- drawable 目录用来保存图像文件
- layout 目录用来保存与用户界面相关的布局文件
- •mipmap-hdpi、mipmap-mdpi、mipmap-xhdpi、mipmap-xxhdpi和 mipmap-xxxhdpi目录用来保存同一个程序中针对不同屏幕尺寸需要显 示的不同大小的图标文件,引导页的图片也建议放在这里
- values 目录保存颜色、风格、主题和字符串等资源
- Android Manifest.xml是整个项目的配置文件,四大组件都需要在这里注册 才能正常的运行

#### •src目录

- •test目录用来编写Unit Test测试用例的目录,是对项目进行自动化测试的另一种方式
- •.gitignore文件是为git源码管理的配置文件
- build.gradle文件是Android项目的Gradle构建脚本文件,用于配置 Android构建过程所需要的参数和引用依赖

#### •gradle目录

- gradle目录下包含了gradle wrapper的配置文件,使用gradle wrapper的方式不需要提前将gradle下载好,而是会自动根据本地的缓存情况决定是否需要联网下载gradle。
- Android Studio默认没有启动gradle wrapper的方式,如果需要打开,可以点击 Android Studio导航栏 --> File --> Settings --> Build,Execution,Deployment --> Gradle 进行配置更改。

- •.gitignore(外层)文件
  - •.gitignore(外层)文件用于将指定的目录或文件排除在版本控制之外, 作用和内层的.gitignore文件类似
- •build.gradle(外层)文件
  - build.gradle(外层)文件是项目全局编译环境配置

#### •gradle.properties文件

- •gradle.properties是全局的gradle配置文件。这里配置的属性将会影响到项目中所有的gradle编译脚本
- •gradlew和gradlew.bat文件
  - •gradlew和gradlew.bat用来在命令行界面执行gradle命令,其中gradlew是在Linux或Mac系统中使用,gradlew.bat是在Windows系统中使用

- •. local.properties文件
  - •.local.properties配置文件用来指定本机中的Android SDK的路径,一般 是自动生成,除非电脑SDK位置发生变化,否则无需修改该文件的路 径
- •setting.gradle文件
  - setting.gradle用于指定项目中所有引入的模块。由于项目中就只有一个app模块,因此该文件中也就只引入了app这一个模块。通常情况下,模块的引入都是自动完成的,需要手动去修改这个文件的场景比较少

- •. local.properties文件
  - •.local.properties配置文件用来指定本机中的Android SDK的路径,一般 是自动生成,除非电脑SDK位置发生变化,否则无需修改该文件的路 径
- •setting.gradle文件
  - setting.gradle用于指定项目中所有引入的模块。由于项目中就只有一个app模块,因此该文件中也就只引入了app这一个模块。通常情况下,模块的引入都是自动完成的,需要手动去修改这个文件的场景比较少

- AndroidManifest.xml
  - •AndroidManifest.xml是XML格式的Android程序声明文件
    - 包含了Android系统运行Android程序前所必须掌握的重要信息,这些信息包括应用程序名称、图标、包名称、模块组成、授权和SDK最低版本等

#### AndroidManifest.xml文件的代码如下:

- 1. <?xml version="1.0" encoding="utf-8"?>
- 2. <manifest xmlns:android="http://schemas.android.com/apk/res/android" package="ice.hrbeu.helloandroid"
- 3. android:versionCode="1"
- 4. android:versionName="1.0">
- 5. <uses-sdk
- 6. android:minSdkVersion="16"
- 7. android:maxSdkVersion="30"/>
- 8. <application
- 9. android:allowBackup="true"
- 10. android:icon="@mipmap/ic\_launcher"
- 11. android:label="@string/app\_name"
- 12. android:roundIcon="@mipmap/ic\_launcher\_round"
- 13. android:supportsRtl="true"
- 14. android:theme="@style/Theme.HelloAndroid">
- 15. <a ctivity
- 16. android:name=".MainActivity"
- 17. android:label="@string/app\_name">
- 18. <intent-filter>
- 19. <action android:name="android.intent.action.MAIN" />
- 20. <category android:name="android.intent.category.LAUNCHER" />
- 21. </intent-filter>
- 22. </activity>
- 23. </application>
- 24. </manifest>

- •AndroidManifest.xml文件
  - manifest元素仅能包含一个application元素,application元素中能够声明 Android程序中最重要的四个组成部分
    - •包括Activity、Service、BroadcastReceiver和ContentProvider,所定义的属性将影响所有组成部分

#### •activity元素

- •是对Activity子类的声明,不在AndroidManifest.xml文件中声明的 Activity将不能够在用户界面中显示
- intent-filter
  - intent-filter中声明了两个子元素action和category

#### •引用资源

资源引用有两种情况:一种是在代码中引用资源;另一种是在资源中引用资源

- 代码中引用资源,需要使用资源的ID,可以通过 [R.resource\_type.resource\_name]或 [android.R.resource\_type.resource\_name]获取资源ID
  - resource\_type代表资源类型,也就是R类中的内部类名称
  - resource\_name代表资源名称,对应资源的文件名或在XML文件中定义的资源名称属性
- •资源中引用资源,引用格式: @ [package:]type:name
  - @表示对资源的引用
  - package是包名称,如果在相同的包,package则可以省略

#### • activity\_main.xml文件

• activity\_main.xml文件是界面布局文件,利用XML语言描述的用户界面,界面布局的相关 内容将在第5章用户界面设计中进行详细介绍

#### • activity\_main.xml文件的代码如下:

<RelativeLayout xmlns:android="http://schemas.android.com/apk/res/android" xmlns:tools="http://schemas.android.com/tools" 2. 3. android:layout width="match parent" android:layout\_height="match\_parent" 4. 5. tools:context="ice.hrbeu.helloandroid.MainActivity" > 6. 7. <TextView android:layout\_width="wrap\_content" 8. android:layout height="wrap content" 9. 10. android:text="@string/hello\_world" /> 11. </RelativeLayout> 12.

- •activity\_main.xml文件
  - •代码的第7行说明在界面中使用TextView控件,TextView 控件主要用来显示字符串文本
  - •代码第10行说明TextView控件需要显示的字符串,非常 明显,@string/hello\_world是对资源的引用

#### •Strings.xml文件的代码

1. <?xml version="1.0" encoding="utf-8"?>

```
2. <resources>
```

- 4. <string name="app\_name">HelloAndroid</string>
- 5. <string name="hello\_world">Hello world!</string>
- 6. <string name="action\_settings">Settings</string>

```
7.
```

3.

```
8. </resources>
```

- •通过strings.xml文件的第5行代码分析,在TextView控件中显示的字符串应是"Hello World, HelloAndroidActivity!"
- •如果读者修改strings.xml文件的第5行代码的内容,重新编译、运行后,模拟器中显示的结果也应该随之更改

#### MainActivity.java

- MainActivity.java是Android工程向导根据Activity名称创建的java文件
- •这个文件完全可以手工修改
- •为了在Android系统上显示图形界面,需要使用代码继承Activity类
- •并在onCreate()函数中声明需要显示的内容

#### •MainActivity.java文件的代码如下:

| 1          | package edu.hrbeu.helloandroid;                                    |  |  |  |  |  |  |  |  |  |
|------------|--------------------------------------------------------------------|--|--|--|--|--|--|--|--|--|
| 2          | import android app Activity:                                       |  |  |  |  |  |  |  |  |  |
| 1          | import and old app. Activity,                                      |  |  |  |  |  |  |  |  |  |
| 4          | import android.os.Bundle;                                          |  |  |  |  |  |  |  |  |  |
| 5          | import android.view.Menu;                                          |  |  |  |  |  |  |  |  |  |
| 6          | import android.view.MenuItem;                                      |  |  |  |  |  |  |  |  |  |
| 7          |                                                                    |  |  |  |  |  |  |  |  |  |
| 8          | public class MainActivity extends Activity {                       |  |  |  |  |  |  |  |  |  |
| 9          |                                                                    |  |  |  |  |  |  |  |  |  |
| 1          | ) @Override                                                        |  |  |  |  |  |  |  |  |  |
| 1          | nrotected void on Create (Bundle savedInstance State)              |  |  |  |  |  |  |  |  |  |
| 1          | 1. protected void officieate(Dufful SavedifistanceState) {         |  |  |  |  |  |  |  |  |  |
| 1          | 2. super.onCreate(savedInstanceState);                             |  |  |  |  |  |  |  |  |  |
| 1          | 3. setContentView(R.layout.activity_main);                         |  |  |  |  |  |  |  |  |  |
| 1          | 4. }                                                               |  |  |  |  |  |  |  |  |  |
| 1          | 5.                                                                 |  |  |  |  |  |  |  |  |  |
| 1          | 6. @Override                                                       |  |  |  |  |  |  |  |  |  |
| 1          | 7. public boolean onCreateOptionsMenu(Menu menu) {                 |  |  |  |  |  |  |  |  |  |
| 1          | 3. // Inflate the menu; this adds items to the action bar if it is |  |  |  |  |  |  |  |  |  |
|            | present.                                                           |  |  |  |  |  |  |  |  |  |
| 1          | 9. getMenuInflater().inflate(R.menu.main, menu);                   |  |  |  |  |  |  |  |  |  |
| 2          | D. return true;                                                    |  |  |  |  |  |  |  |  |  |
| 2          | 1. }                                                               |  |  |  |  |  |  |  |  |  |
| 2          | 2. @Override                                                       |  |  |  |  |  |  |  |  |  |
| : <b>-</b> |                                                                    |  |  |  |  |  |  |  |  |  |

#### •MainActivity.java文件的代码如下:

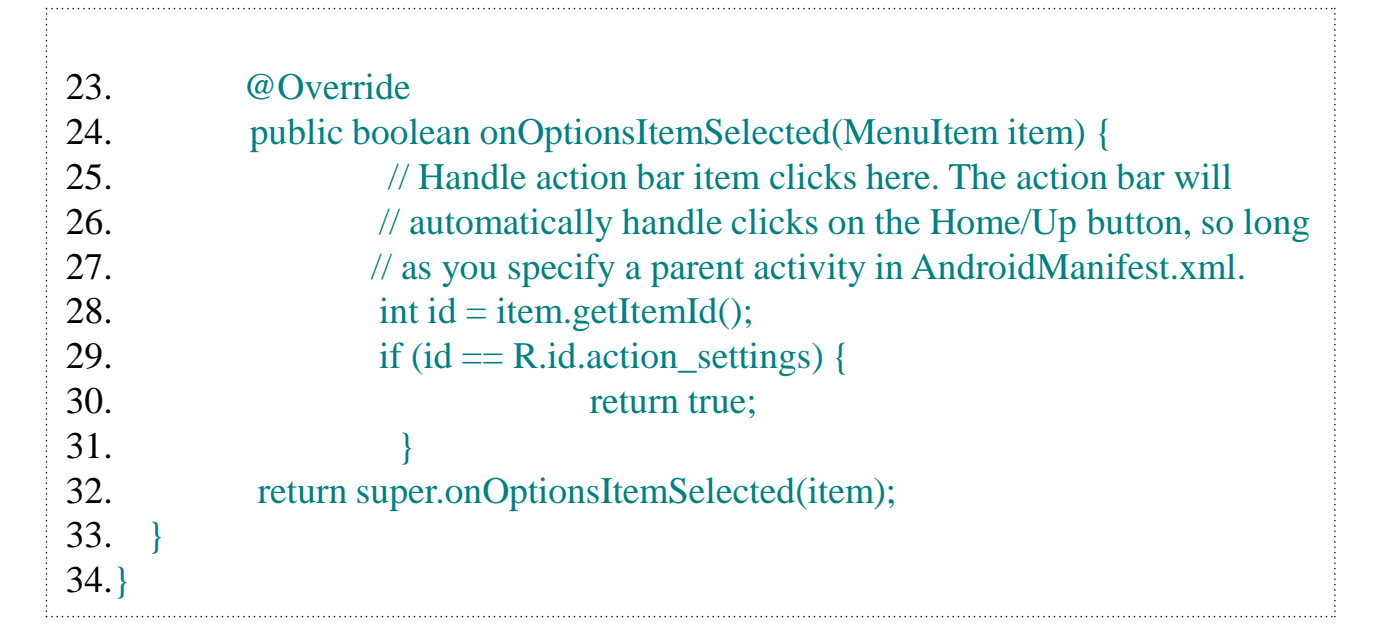

•代码的第3行和第4行,通过android.jar从Android SDK中引入了Activity和Bundle两个重要的包,用以子类继承和信息传递

#### •MainActivity.java文件

- •第8行声明MainActivity类继承Activity类
- 第10行表明需要重写onCreate()函数
- •第11行的onCreate()会在Activity首次启动时会被调用,为了便于理解,可以认为onCreate()是HelloAndroid程序的主入口函数
- •第12行调用父类的onCreate()函数,并将savedInstanceState传递给父类, savedInstanceState是Activity的状态信息;
- •第13行声明了需要显示的用户界面,此界面是用XML语言描述的界面 布局,保存在scr/layout/activity\_main.xml资源文件中

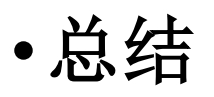

•到这里分析了Android程序的目录结构和文件的用途,对 AndroidManifest.xml文件、Java代码文件、资源引用等内 容有了初步的了解

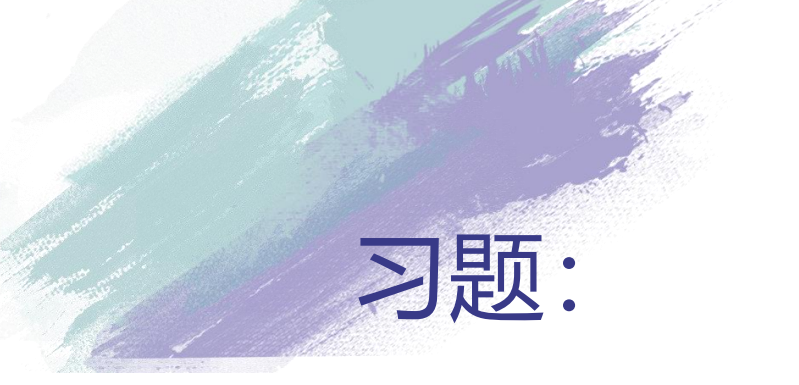

- •1.简述AndroidManefiest.xml文件的用途。
- 2.简述res目录下的各种资源类型。
- 3.使用Android Studio建立名为MyAndroidStudio的工程, 包名称为edu.hrbeu.MyAndroidStudio,程序运行时显示 Hello MyAndroidStudio。